## TUTORIEL

# **OCS INVENTORY** Installer et configurer OCS

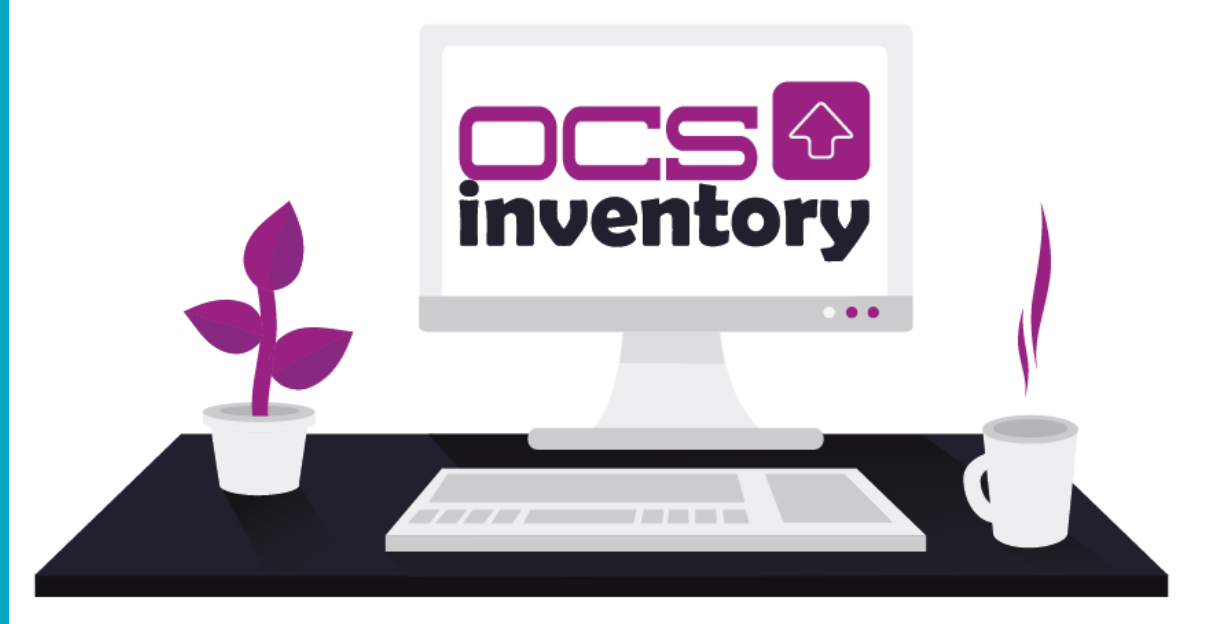

# **SOMMAIRE**

- **1. C'EST QUOI OCS INVENTORY ?**
- 2. ETAPES PREALABLES A L'INSTALLATION D'OCS
- 3. INSTALLATION DES MODULES PERL
- 4. CREATION DE LA BASE DE DONNEES OCSWEB
- 5. TELECHARGEMENT DU PAQUET OCS INVENTORY
- 6. LANCEMENT DE L'INSTALLATION D'OCS INVENTORY
- 7. CREATION D'UN VIRTUALHOST SUR APACHE
- 8. EFFECTUER UNE REMONTEE D'INVENTAIRE DANS OCS
- 9. REGLER LES PROBLEMES DE REMONTEE D'INVENTAIRE

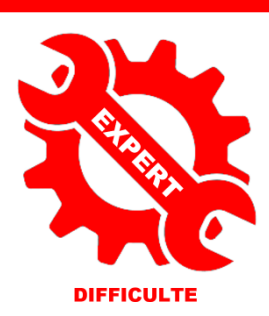

© tutos-info.fr - 07/2022

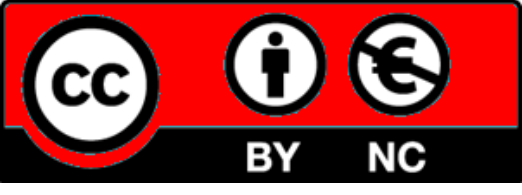

UTILISATION COMMERCIALE INTERDITE

Dans cette fiche guide, nous allons installer et configurer le gestionnaire de parc informatique OCS INVENTORY 2.6 dans une environnement Debian 10.

Prérequis :

- Un serveur Windows fonctionnel avec le rôle AD/DS installé
- Un serveur LAMP (Debian 10)

### 1 - OCS INVENTORY, c'est quoi ?

**OCS INVENTORY** OCS Inventory NG soit Open Computer and Software Inventory est une application permettant de réaliser un inventaire sur la configuration matérielle des machines du réseau, sur les logiciels qui y sont installés et de visualiser ces informations grâce à une interface web.

### Attention, l'installation d'OCS INVENTORY est assez complexe et impose une certaine rigueur dans l'ordre d'exécution des différentes étapes !

### 2 - ETAPES PREALABLES A L'INSTALLATION D'OCS INVENTORY

Avant de commencer l'installation d'OCS INVENTORY, il est nécessaire d'installer différents paquets qui seront utiles pour la configuration du logiciel.

On commence par les commandes qui permettent l'installation des paquets « make », « build-essential » et « aptitude » :

apt-get install make apt-get install build-essential apt-get install aptitude

Cette fiche suppose qu'un serveur LAMP est déjà fonctionnel sur votre serveur Debian. Si tel n'est pas le cas, il vous faut installer et configurer un serveur LAMP (voir fiche guide adéquate).

Il faut ensuite compléter l'installation de votre serveur LAMP en saisissant les commandes suivantes :

apt-get install php-soap apt-get install php-mbstring php-gettext php-dev

### **3 – INSTALLATION DES MODULES PERL**

OCS INVENTORY nécessite l'installation de divers modules PERL.

Perl est un langage de programmation créé par Larry Wall en 1987 **pour traiter facilement de l'information de type textuel**. Ce langage, **interprété**, s'inspire des structures de contrôle et d'impression du langage C, mais aussi de langages de scripts tels que sed, awk et shell.

Perl se propose d'extraire commodément des informations de fichiers texte et d'en établir des rapports. Il peut remplacer des scripts <u>shell</u> ainsi que des commandes comme <u>sed</u>, <u>awk</u>, <u>grep</u>, <u>cut</u>, <u>test</u> et <u>expr</u>. Traitant des formats d'entrée non obligatoirement structurés, il évite de passer des données d'un <u>processus</u> à l'autre et de rendre ainsi moins lisibles les traitements, auxquels il fournit un cadre unifié. Sa <u>syntaxe</u> s'inspire du C, y ajoute la possibilité d'expressions régulières directement dans le langage, et comporte les principales fonctions des bibliothèques système en C.

On installe PERL et ses différents modules en saisissant la commande suivante :

apt-get install libxml-simple-perl libcompress-zlib-perl libdbi-perl libdbd-mysql-perl libapache-dbi-perl libnet-ip-perl libsoap-lite-perl libapache2-mod-perl2 libarchive-zip-perl

Patientez le temps de l'installation des nombreuses dépendances et modules PERL.

<sup>2.1 -</sup> Installation du module CPAN de PERL

CPAN est le réseau complet d'archives de Perl. Il permet de collecter des milliers de modules prêts à être utilisés. Perl lui-même intègre une partie de ces modules sans lesquels il ne pourrait pas fonctionner.

La plupart des modules du CPAN sont testés régulièrement. Ils sont fiables et c'est à vous de lire attentivement la documentation et de les installer afin de les tester et en tirer tous les bénéfices.

#### perl -MCPAN -e shell

| root@debian:/# perl -MCPAN -e shell                                                                                                    |  |  |  |  |  |  |
|----------------------------------------------------------------------------------------------------|--|--|--|--|--|--|
| CPAN.pm requires configuration, but most of it can be done automatically.<br>If you answer 'no' below, you will enter an interactive dialog for each<br>configuration option instead. |  |  |  |  |  |  |
| Would you like to configure as much as possible automatically? [yes]                                                                                                    |  |  |  |  |  |  |
| Autoconfiguration complete.                                                                                                    |  |  |  |  |  |  |
| commit: wrote '/root/.cpan/CPAN/MyConfig.pm'                                                                                                    |  |  |  |  |  |  |
| You can re-run configuration any time with 'o conf init' in the CPAN shell<br>Terminal does not support AddHistory.                                                                   |  |  |  |  |  |  |
| cpan shell CPAN exploration and modules installation (v2.1101)<br>Enter 'h' for help.                                                                                                 |  |  |  |  |  |  |
| cpan[1]>                                                                                                    |  |  |  |  |  |  |

### install CPAN

Attention, l'installation du CPAN prend un peu de temps ; de nombreux modules seront installés dans le dossier « /usr/local » ; patientez jusqu'au message avertissant que l'installation du module CPAN est faite :

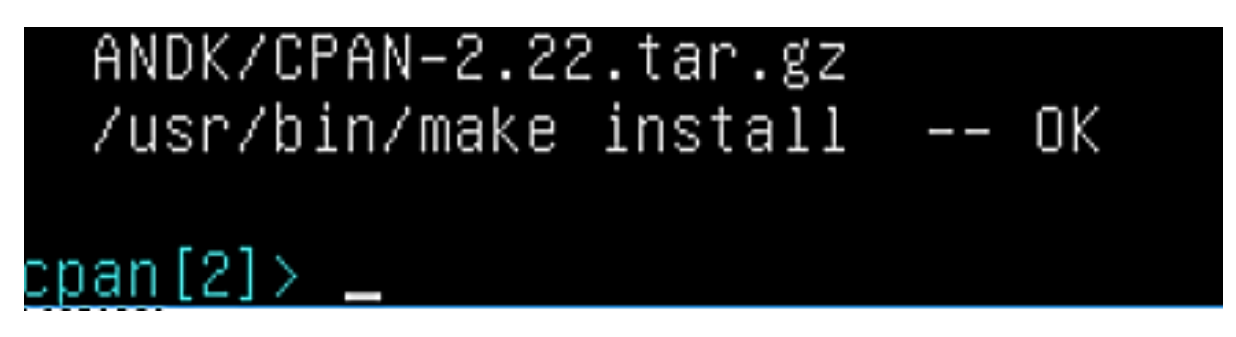

Activer ensuite le module lorsqu'il est installé :

#### reload CPAN

#### 2.2 - Installation des modules nécessaires

Nous allons maintenant installer d'autres modules nécessaires au fonctionnement d'OCS INVENTORY :

- Le module YAML qui gère les formats de représentation des données
- Le module XML qui est un langage de balisage extensible
- Le module MOJOLICIOUS qui est un framework écrit en PERL
- Le module PLACK qui est un framework de programmation d'applications web PERL

On saisit les commandes ci-dessous (attention, bien respecter la syntaxe et patienter car certains modules sont assez importants et prennent un peu de temps pour s'installer !). *Relancez votre serveur pour valider ces installations* :

install YAML install XML::Entities install Mojolicious::Lite install Plack::Handler exit install Switch install Apache2 ::SOAP Il est temps de créer la base de données « OCSWEB » dans MariaDB (procédure similaire à celle de GLPI et Nextcloud ; voir fiches guides adéquates). Pour cela, on saisit les commandes suivantes (en mode console, une fois la connexion à MariaDB effectuée « mysql –u root –p ») :

mysql -u root -p create database ocsweb; create user 'ocs'@'localhost' identified by 'ocs'; grant all privileges on ocsweb.\* to 'ocs'@'localhost' with grant option; flush privileges;

On relance MariaDB pour activer les modifications :

Service mysql restart

### 5 - TELECHARGEMENT DU PAQUET OCS INVENTORY

Il faut tout d'abord, trouver le lien de téléchargement sur le site officiel ; ici nous obtenons :

https://github.com/OCSInventory-NG/OCSInventoryocsreports/releases/download/2.6/OCSNG\_UNIX\_SERVER\_2.6.tar.gz

On télécharge, à l'aide de la commande « **wget** », le paquet dans un répertoire créé pour l'occasion (ici on a créé un dossier « ocs » sur la racine du Debian pour faciliter la compréhension). Nous téléchargeons, ici, la version 2.6 d'OCS Inventory (<u>attention, ne pas mettre « RC »</u> car la version « 2.6 » est maintenant stable et disponible :

### root@debian:/ocs# wget https://github.com/OCSInventory–NG/OCSInventory–ocsreport s/releases/download/2.6RC/OCSNG\_UNIX\_SERVER\_2.6\_RC.tar.gz\_

### root@debian:/ocs# ls OCSNG\_UNIX\_SERVER\_2.6\_RC.tar.gz

Le fichier est téléchargé :

On le décompresse avec la commande « tar -xvf » (sans indiquer « RC ») :

### root@debian:/ocs# tar –xvf OCSNG\_UNIX\_SERVER\_2.6\_RC.tar.gz

root@debian:/ocs# ls OCSNG\_UNIX\_SERVER\_2.6\_RC

On obtient un dossier décompressé :

On ouvre ce dossier (commande « cd ») pour exécuter le fichier d'installation « setup.sh » en ligne de commande :

root@debian:/ocs# cd OCSNG\_UNIX\_SERVER\_2.6\_RC root@debian:/ocs/OCSNG\_UNIX\_SERVER\_2.6\_RC# ls Apache binutils etc LICENSE README.md Api dtd INSTALL ocsreports setup.sh root@debian:/ocs/OCSNG\_UNIX\_SERVER\_2.6\_RC# ./setup.sh Il faut lancer le fichier d'installation « setup.sh » en ligne de commande, depuis le dossier où vous avez décompressés les fichiers OCS INVENTORY :

./setup.sh

| root@debian:/ocs/OCSNG_UNIX_SERVER_2.6_RC# ./setup.sh                                                                                                   |  |  |  |  |  |
|----------------------------------------------------------------------------------------------------|--|--|--|--|--|
| ++<br> <br>  Welcome to OCS Inventory NG Management server setup !<br>                                                                                  |  |  |  |  |  |
| Trying to determine which OS or Linux distribution you use                                                                                              |  |  |  |  |  |
| Checking for Apache web server binaries !<br>                                                                                                    |  |  |  |  |  |
| CAUTION: If upgrading Communication server from OCS Inventory NG 1.0 RC2 and previous, please remove any Apache configuration for Communication Server! |  |  |  |  |  |
| Do you wish to continue ([y]/n)?_                                                                                                    |  |  |  |  |  |

On répond « y » pour lancer l'installation automatisée.

On valide, en faisant « Entrée » les deux premières questions (confirmation que le localhost est bien le serveur MariaDB et que le port est le 3306 :

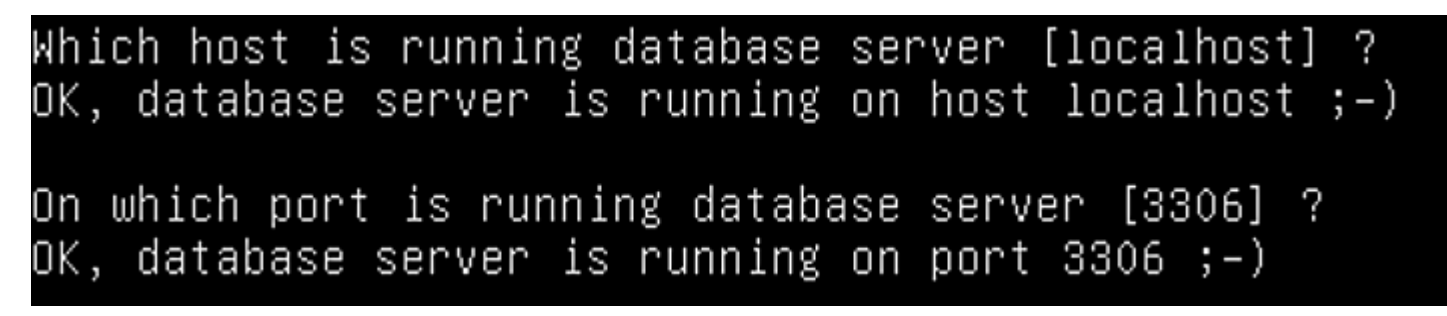

On confirme, en pressant la touche « Entrée », que « www-data » est bien l'utilisateur autorisé d'Apache et qu'il appartient bien au groupe « www-data » :

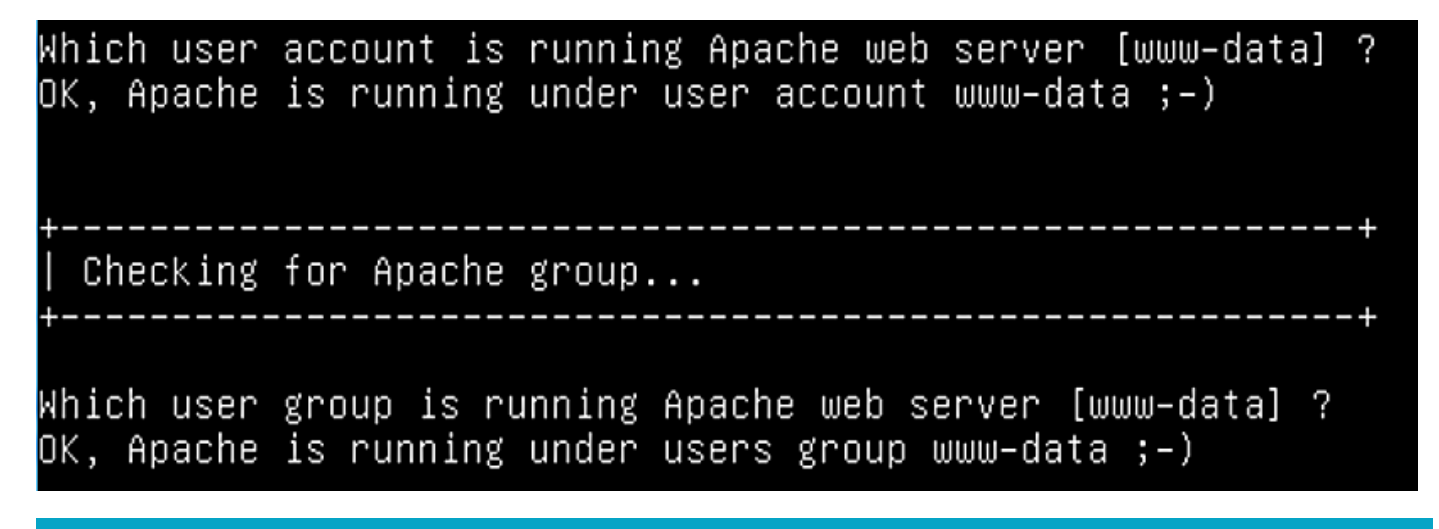

On valide toutes les étapes suivantes (soit en pressant la touche « Entrée » ou en saisissant « y ») de manière à exécuter l'assistant d'installation complètement. A la fin, la fenêtre suivante apparaît :

OK, Administration server installation finished ;-)
Please, review /etc/apache2/conf-available/ocsinventory-reports.conf
to ensure all is good and restart Apache daemon.
Then, point your browser to http://server//ocsreports
to configure database server and create/update schema.
Setup has created a log file /ocs/OCSNG\_UNIX\_SERVER\_2.6\_RC/ocs\_server\_setup.log.
Please, save this file.
If you encounter error while running OCS Inventory NG Management server,
we can ask you to show us his content !
DON'T FORGET TO RESTART APACHE DAEMON !
Enjoy OCS Inventory NG ;-)

On relance Apache :

Si on lance un navigateur et que l'on indique l'adresse de notre serveur web suivie de /ocsreports, on devrait obtenir la page de configuration d'OCS INVENTORY :

systemctl restart apache2

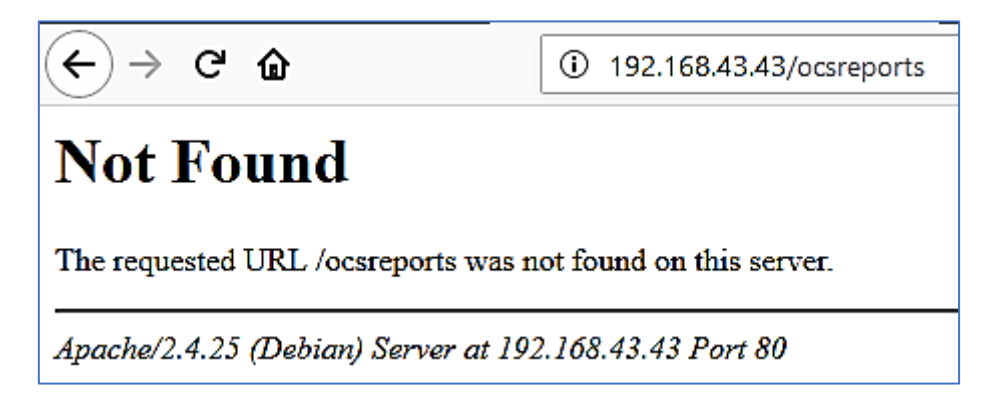

Cette erreur est normale. Il faut maintenant créer un « virtualhost » dans Apache et l'activer selon la procédure suivante.

### 7 – CREATION D'UN VIRTUALHOST

Les « virtualhosts » ou « hôtes virtuels » permettent d'héberger plusieurs sites internet (nom de domaine) sur un même serveur dédié. Donc une seule adresse IP pour plusieurs sites internet ou nom de domaine. C'est un peu le principe des hébergements mutualisés.

Les deux répertoires importants qu'il faut configurer sont :

### /etc/apache2/sites-available /etc/apache2/sites-enabled

Le répertoire « sites-available », contient les fichiers de configuration des sites internet disponibles. Par défaut, seul le fichier /etc/apache2/sites-available/default est présent. Le répertoire « sites-enabled » contient des liens symboliques vers les fichiers du répertoire « sites-available ».

### 7.1 Création du virtualhost

cp /etc/apache2/conf-available/z-ocsinventory-server.conf /etc/apache2/sites-enabled cp /etc/apache2/conf-available/ocsinventory-reports.conf /etc/apache2/sites-enabled

### 7.2 Activation du virtualhost

*In -s /etc/apache2/sites-enabled/z-ocsinventory-server.conf /etc/apache2/sites-enabled/ocsinventory.conf In -s /etc/apache2/sites-enabled/ocsinventory-reports.conf /etc/apache2/sites-enabled/ocsreports.conf* 

On rend www-data propriétaire du dossier ocsinventory-reports :

chown -R www-data:www-data /var/lib/ocsinventory-reports

On relance Apache pour valider les modifications :

### systemctl restart apache2

On relance le navigateur en saisissant l'adresse du serveur web suivie de « /ocsreports » et le tableau de configuration d'OCS INVENTORY s'affiche.

Il faut compléter les champs <u>en fonction des paramètres saisis lors de la création de la base</u> sur MariaDB et cliquer le bouton « **Send** » :

| MySQL login:<br>MySQL password:                               | ocs                                                                                                    | On indique, ici, l'utilisateur q<br>préalablement, avec son mot<br>nous préconisons, dans un<br>de laboratoire, d'indiquer « oc | ue l'on a créé<br>de passe. lci,<br>environnement<br>s » / « ocs ».                       |                                                            |
|---------------------------------------------------------------|----------------------------------------------------------------------------------------------------|----------------------------------------------------------------------------------------------------|-------------------------------------------------------------------------------------------|------------------------------------------------------------|
| Name of Database:<br>MySQL HostName:                          | ocsweb                                                                                                  | On indique, ici, le nom de la ba<br>créée préalablement. Ici, nou<br>dans un environnement d<br>d'indiquer « ocsweb ».          | se de données<br>s préconisons,<br>le laboratoire,                                        |                                                            |
| Si tout fonctionne (utilisate<br>Installation finished you ca | eur et mot de passe MariaDB val<br>an log in index.php with login=adm<br>Click here to enter OCS-NG GUI | lides), on obtient cet écran :<br>in and password=admin                                                                         | Identifiant par<br>d'OCS INVENTO<br>pourra être util<br>première conne<br>tableau de boro | Send<br>défaut<br>DRY qui<br>isé pour la<br>exion au<br>d. |

Il ne reste plus qu'à cliquer le lien indiqué ci-dessus et d'entrer avec les identifiants par défaut fournis par OCS. Attention, il est possible qu'une mise à jour de votre base de données soit nécessaire comme ici. Dans ce cas, il suffit de cliquer le bouton « Perform the update » :

Existing database updated Current version:7017=>Expected version:7021 La page d'authentification à OCS INVENTORY doit s'afficher :

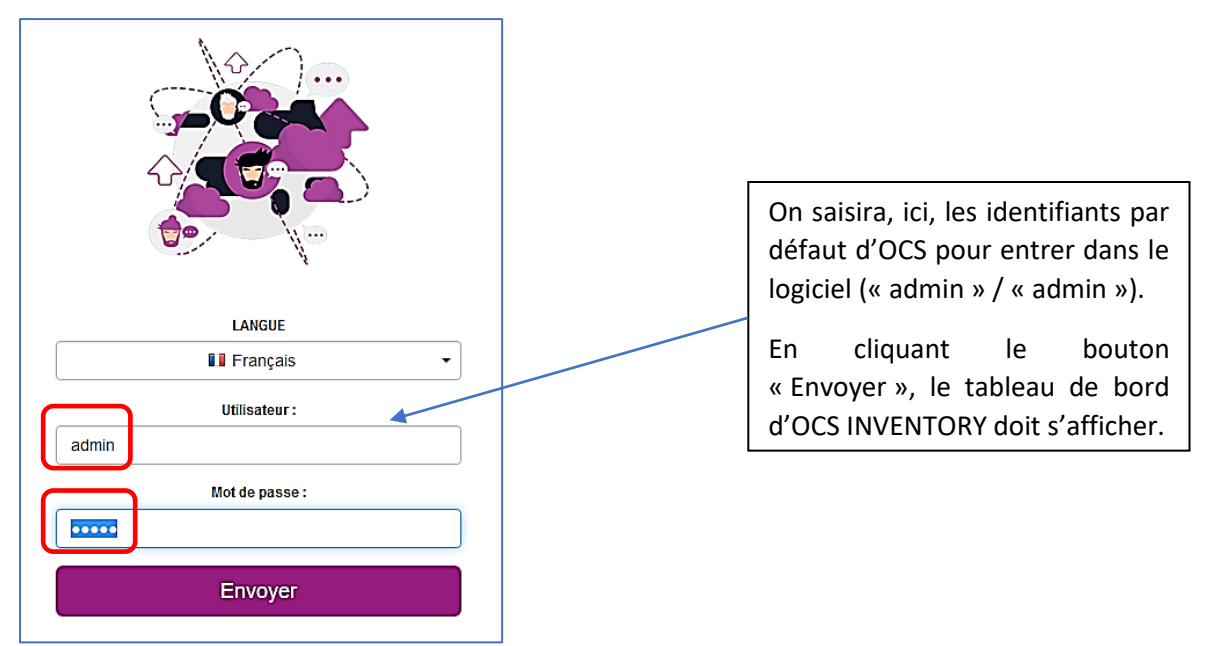

Page d'accueil OCS INVENTORY (lors de la 1<sup>ère</sup> connexion) :

| DCS 🚱<br>inventory                                                                                                    | Toutes les machines | Inventaire 👻 | Télédéploiement 👻 | Configuration 🗸 | Réseau(x) 👻 | Gestion 👻 | Plugins 👻 | Information 👻 | Aide 👻 |  |  |
|----------------------------------------------------------------------------------------------------|---------------------|--------------|-------------------|-----------------|-------------|-----------|-----------|---------------|--------|--|--|
| ALERTE SECURITE!<br>Le fichier install.php est présent dans votre répertoire d'interface. (par défaut: /usr/share/ocsinventory-reports/ocsreports)<br>Le compte/mot de passe par défaut est actif sur votre base de donnée: ocsinventory |                     |              |                   |                 |             |           |           |               |        |  |  |
| Mon tableau de bord<br>Machines ayant pris contact aujourd'hui                                                                                                    |                     |              |                   |                 |             |           |           |               |        |  |  |
|                                                                                                    |                     | All          |                   |                 | Windows     |           |           |               | Unix   |  |  |
|                                                                                                    | <                   | 0            |                   |                 | 0           |           |           |               | 0      |  |  |

Afin de ne plus avoir le message de sécurité, <u>il est nécessaire de supprimer le fichier « install.php</u> » comme indiqué cidessus.

On supprime ce fichier :

### root@debian:/# cd /usr/share/ocsinventory–reports/ocsreports root@debian:/usr/share/ocsinventory–reports/ocsreports# rm install.php

On se reconnecte à OCS INVENTORY pour vérifier que le message de sécurité a bien disparu. Il ne restera plus qu'à modifier le compte/mot de passe (admin/admin) par défaut pour éviter ce message :

### ALERTE SECURITE!

Le compte/mot de passe par défaut est actif sur votre base de donnée: ocsinventory

Il est recommandé de modifier le fichier /etc/php/7.0/apache2/php.ini pour augmenter les valeurs par défaut (et on redémarre Apache une fois ces modifications faites) :

max\_execution\_time = 180
max\_input\_time = 180

### 8 - EFFECTUER UNE REMONTEE D'INVENTAIRE MANUELLE DES MACHINES CLIENTES DANS OCS

Dans un premier temps, nous allons effectuer une **remontée manuelle** des machines dans OCS INVENTORY à l'aide d'un « **agent** » que nous trouverons sur le site officiel d'OCS. Attention de bien télécharger l'agent correspondant au système d'exploitation de la machine cliente qui doit être « remontée » dans OCS.

Nous verrons, dans une autre fiche, qu'il est possible de configurer une remontée automatique des machines (via des stratégies de déploiement).

### Procédure :

On se rend sur la page de téléchargement de l'agent OCS et on le télécharge pour l'installer, ensuite, sur la machine « cliente » à remonter dans l'inventaire :

| ACCNT | с. |
|-------|----|
| AUENI | 3: |

```
Agent pour Windows 2.4.0.0
```

On décompresse l'agent et on lance son installation sur la machine « cliente » (succession d'écrans) :

| Mathéma de OCS Inventory Mé Agret 2.43                                                                                                    | Analysis of UCS Inventory 102 April 24.81     Control 2012     Control 2012     Contro |                                                                                                    |                                                                                                    |
|----------------------------------------------------------------------------------------------------|----------------------------------------------------------------------------------------------------|----------------------------------------------------------------------------------------------------|----------------------------------------------------------------------------------------------------|
| Installation de OCS Inventory NG Age<br>OCS Invent<br>Fill in OCS Invent<br>Server URL (http[s]://your_ocs_server[:<br>http://192.168.43.43/ocsinventory]           Server credentials (optional)<br>User :<br>Password :           Server security (DISABLING THIS IS NO<br>Validate certificates (specify) | nt 2.4.0.0 — — — > > ory NG Server properties<br>wentory NG Server address and options  Dccs_server_port]:/ocsinventory )  T RECOMMENDED)  T RECOMMENDED)  path to file cacert.pem below)                                                                                                    | Bien indiquer, ici,<br>l'adresse de votre<br>serveur OCS (machine<br>Debian dans notre cas).<br>Il n'est pas utile<br>d'indiquer un utilisateur<br>et un mot de passe.                                                                                                    | Installation de OCS Inventory NG Agent 24.0.0 – • × Prozy Server properties Tineeded, specify proxy server to use Proxy type : • • • • • • • • • • • • • • • • • • |
| CA Certificate path cacert.pen<br>OCS Inventory NG                                                                                                    | Annuler                                                                                                    | on de OCS Inventory NG Agent 24.0.0 –<br>Consistent and the second second | ry NG<br>er dans<br>taller                                                                                                    |
| Do not resister Systrav applet to automatica<br>Immediately launch inventory (= /NOW)<br>OCS Inventory Ng                                                                                                    | Vy start (= /NO_SYSTRAY)<br>On coche cette case<br>« forcer » une rer<br>immédiate de la machine<br>dans l'inventaire OCS.                                                                                                    | pour crécédent Installer<br>nontée<br>cliente                                                                                                    | Annuler                                                                                                    |

Une fois l'agent installé, on vérifie que la remontée de la machine a bien été effectuée dans OCS INVENTORY :

|                   | Mon tablea<br>Machines ayant pris | u de bord<br>contact aujourd'hui |                   |
|-------------------|-----------------------------------|----------------------------------|-------------------|
| All               | Windows                           | Unix                             | Android           |
| 1                 | 1                                 | 0                                | 0                 |
| Agents différents | Statist                           | iques                            | ■Microsoft Window |

En cliquant le petit « 1 » rouge, on obtient quelques détails sur la machine inventoriée :

| Machine : IMEI/DEVICEID             |                 | Machine 🔶 | Machine : Domaine | Machine : Système                  |
|-------------------------------------|-----------------|-----------|-------------------|------------------------------------|
| DESKTOP-EKFRG49-2019-01-27-14-34-38 | DESKTOP-EKFRG49 |           | WORKGROUP         | Microsoft Windows 10 Professionnel |

En cliquant sur le nom de la machine, on obtient de nombreux détails :

| Données administratives |                        |                                      |
|-------------------------|------------------------|--------------------------------------|
| Matériel                |                        |                                      |
|                         |                        | SYSTÈME                              |
| Logiciel                | Utilisateur connecté : | HP                                   |
| Réseau                  | Nom du système :       | Microsoft Windows 10 Professionnel   |
| Neseau                  | Version du système :   | 10.0.15063                           |
| Périphériques           | Architecture :         | x86 64 bit                           |
|                         | Utilisateur Windows :  | Utilisateur Windows                  |
| Configuration           | Licence Windows :      | 00330-71252-52222-AAOEM              |
| Táládáslaiamant         | Clé Windows :          |                                      |
| reledepiolement         |                        | MATÉRIEL                             |
| Divers                  | Farmer de Russer       | 4 4007                               |
|                         | Espace de Swap:        | 14087                                |
|                         | Mémoire :              | 12288                                |
|                         | Uuid :                 | 18539380-86B1-11E2-AD68-10604B8D7390 |
|                         |                        |                                      |

Il est possible que la remontée ne s'effectue pas.

Souvent la cause est liée au nom de votre base de données.

Si, lors de l'installation, vous avez spécifié un nom de base différent de « ocsweb » (exemple « ocsinventory »), il faut alors modifier le fichier « z-ocsinventory-server.conf » qui se trouve dans « etc/apache2/sites-enabled » :

GNU nano 2.7.4 Fichier : z-ocsinventory-server.conf # Replace 3306 by port where running MySQL server, generally 3306 PerlSetEnv OCS\_DB\_PORT 3306 # Name of database PerlSetEnv OCS\_DB\_NAME ocsinventory # User allowed to connect to database PerlSetEnv OCS\_DB\_USER ocs # Password for user PerlSetVar OCS\_DB\_PND ocs

**IMPORTANT** : si votre base initiale ne porte pas le nom de « ocsweb », il faut obligatoirement modifier ce fichier <u>en indiquant le nom de votre base</u> créée lors des premières étapes de l'installation. Validez vos modifications et relancez Apache pour prendre en compte les modifications.